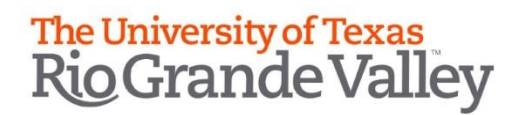

## Submitting a Drop by Instructor Request

## 1. Login to online portal at <u>https://enrollment.utrgv.edu/OnlineDrop</u> using your UTRGV credentials.

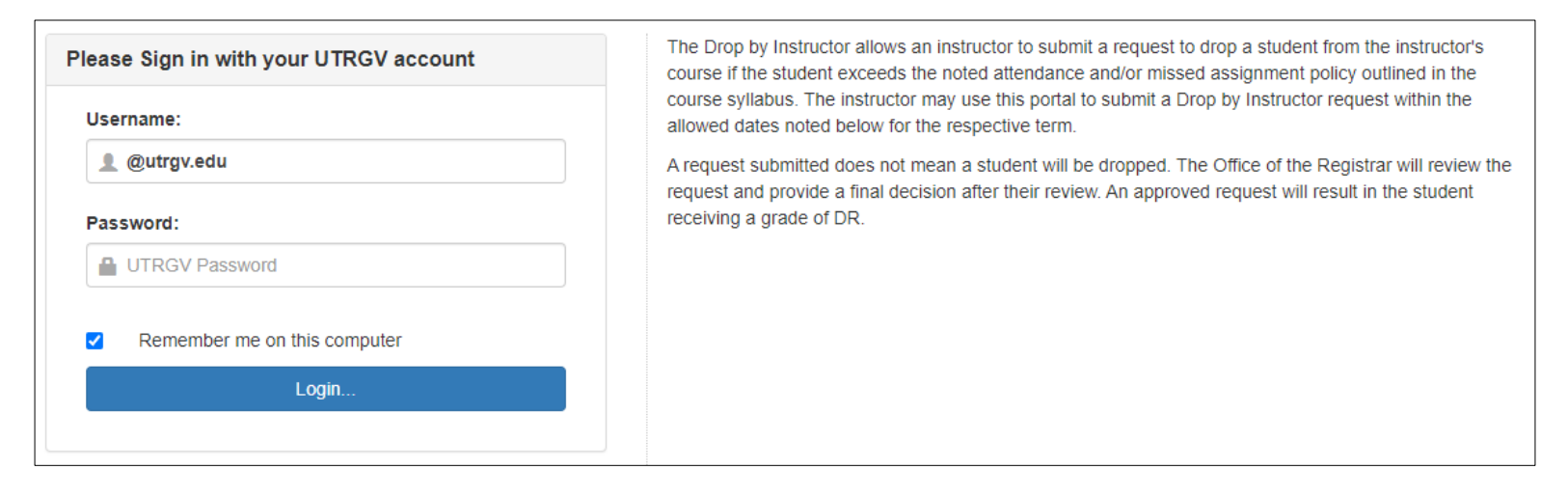

2. Your assigned course(s) for the allowed term(s) will be displayed.

|   | UT                                | RGV         | ine Drop I | by Instructors |         | <b>١</b> ٧       | Velcome, ban.test04@utrgv.edu!<br>C Dopant |
|---|-----------------------------------|-------------|------------|----------------|---------|------------------|--------------------------------------------|
|   | Submit New Drop                   |             |            |                |         |                  |                                            |
| Ρ | Please select the course to start |             |            |                |         |                  |                                            |
|   |                                   | Term        | CRN        | Course         | Section | Submission Start | Deadline to Submit                         |
| Γ | Select                            | Spring 2022 | 50373      | CLSC 5227      | В       | 1/17/2022        | 4/11/2022                                  |
| I | Select                            | Spring 2022 | 50317      | BIOL 24024     | В       | 1/17/2022        | 4/11/2022                                  |

3. Click on page.

Select for the course you will submit a drop request for. This will direct you to the Submit New Drop

| Term:                                                       | Fall 2021 | Course:            | SOCW 6341 |
|-------------------------------------------------------------|-----------|--------------------|-----------|
| CRN:                                                        | 17099     | Section:           | 02V       |
| tudent ID:                                                  |           | 1111111            | Get Data  |
| Student First Name:<br>Student Last Name:<br>Student Email: |           | Ban                |           |
|                                                             |           | Test               |           |
|                                                             |           | ban.test@utrgv.edu |           |
| eason for I                                                 | Drop:     | -Select -          | ~         |

4. Here the instructor will enter the student ID then click on "Get Data" to retrieve student name and email.

## 5. A 'Reason to Drop' must be selected.

| Reason for Drop: | -Select -          | ~ |
|------------------|--------------------|---|
|                  | -Select -          |   |
| (                | Excessive Absences |   |
|                  | Never Attended     |   |
|                  | Stopped Attending  |   |

- a. Excessive Absences
- b. Never Attended
- c. Stopped Attending
  - When selecting this reason, a last attendance date will need to be selected.
- 6. Before submitting a request, the instructor must acknowledge the two bullets by checking them off.

| ✓        | By checking this box I acknowledge I have reached out to the student in an attempt to re-engage him/her and (s)he is aware of my intent to submit this drop request. |                                                         |                                                                                                    |  |  |  |
|----------|----------------------------------------------------------------------------------------------------|---------------------------------------------------------|----------------------------------------------------------------------------------------------------|--|--|--|
| <b>~</b> | By checking this box I un<br>earned as part of the fina                                                                                                    | derstand the student may<br>Il grading process in ASSIS | request that (s)he be reinstated into the class. If that is the case, I will enter the final grade ST. |  |  |  |
|          | Submit                                                                                                    | Cancel                                                  |                                                                                                    |  |  |  |
|          | Submit                                                                                                    | Cancel                                                  |                                                                                                    |  |  |  |

7. Click "Submit" so that request is routed to Office of the University Registrar for review or "Cancel" to discard request.

## Things to Know

- ✤ A confirmation email will be sent to instructor for every request submitted acknowledging it has been received by Office of the University Registrar.
- An email will be sent to the student that a Drop by Instructor request has been submitted for a specific course(s).
- A confirmation email will be sent to both instructor and student after a decision has been made.
- ✤ You may view your previous request by clicking on "Request History"